## ¿Cómo funciona el Control de Estructuras Organizacionales?

12/07/2025 - 13:38:29

## Imprimir el artículo FAQ

|                                                                                                    |                                                                                                    |                       | mprimi                      | el alticulo FAQ |
|----------------------------------------------------------------------------------------------------|----------------------------------------------------------------------------------------------------|-----------------------|-----------------------------|-----------------|
| Categoría:                                                                                                    | GPR::Metodología                                                                                                    | Votos:                | 0                           |                 |
| Estado:                                                                                                    | público (todos)                                                                                                    | Resultado:            | 0.00 %                      |                 |
| Idioma:                                                                                                    | es                                                                                                    | Última Actualización: | Lun, 28 Nov 2016 - 16:42:05 |                 |
|                                                                                                    |                                                                                                    |                       |                             |                 |
| Palabras Clave                                                                                                    |                                                                                                    |                       |                             |                 |
| control estructuras organizacionales                                                                                                    |                                                                                                    |                       |                             |                 |
|                                                                                                    |                                                                                                    |                       |                             |                 |
| Síntoma (público)                                                                                                    |                                                                                                    |                       |                             |                 |
|                                                                                                    |                                                                                                    |                       |                             |                 |
|                                                                                                    |                                                                                                    |                       |                             |                 |
| Problema (público)                                                                                                    |                                                                                                    |                       |                             |                 |
| ¿Cómo funciona el Control de Estructuras Organizacionales?                                                                                                    |                                                                                                    |                       |                             |                 |
|                                                                                                    |                                                                                                    |                       |                             |                 |
| Solución (público)                                                                                                    |                                                                                                    |                       |                             |                 |
| El Control de Estructuras Organizacionales limita la creación y modificación<br>de nodos organizacionales que fueron definidos al inicio del Proceso de<br>Desplicarua/Radacalicarua CDP                                                                                                    |                                                                                                    |                       |                             |                 |
| El Administrador Institucio<br>Institucional, inclusive el A<br>la apertura, deberá esper-<br>Superior de Seguimiento (<br>Dicha solicitud se realiza<br>Herramienta GPR (http://g<br>utilizando los (conos de lla<br>El Líder Tecnológico instit<br>Ilenar el formulario respec<br>Agregar nodos – para la elir<br>Cambiar nombres – para la elir<br>Cambiar nombres – para la elir<br>Cambiar nombres – para la del<br>cambiar vigencia – para la del<br>cambiar nombres – para la del<br>cambiar nombres – para la del<br>cambiar nombres – para la del<br>cambiar nombres – para la del<br>cambiar nombres – para la del<br>cambiar nombres) se apri<br>NOTA: Aperturas para can<br>Cambiar nombres) se apri<br>Despliegue o Redespliegu<br>Dicha solicitud es notificar<br>quien aprobará o negará l<br>Estructuras" creados en la<br>Mientras se realiza éste p<br>impidiendo cualquier nuev<br>La respuesta de aprobació<br>solicitante. En caso de see<br>indicando que se ha apert | nal conocido tambien como Líder Tecnológico<br>vdministrador Gubernamental, en caso de necesitar<br>ar la aprobación por parte de miembros del Equipo<br>GPR del nivel N0.<br>desde el Módulo de Administración de la<br>pr.administracionpublica.gob.ec/gpr_ecuador/admin),<br>ives que se encuentran en cada nodo organizacional.<br>ucional, al hacer click en dichas "llaves" debe<br>tivo, de acuerdo a la necesidad:<br>reación de nuevas estructuras.<br>ninación de estructuras.<br>nodificar las denominaciones actuales.<br>a modificación de fecha de inicio y fin de vigencia<br>le las opciones mencionadas y se detallará en el<br>l motivo que genera dicha solicitud, la misma que debe<br>umentación necesaria, para lo cual se la debe cargar<br>xo".<br>nbios de estructura (Agregar Nodos, Borrar nodos,<br>obarán únicamente si provienen de procesos formales de<br>e GPR.<br>da al (a la) Líder Metodológico Gubernamental GPR,<br>a solicitud en las opciones de "Control de<br>a herramienta GPR para éste efecto.<br>roceso, el icono de la llave permanecerá en "rojo",<br>va solicitud.<br>ón o negación es notificada vía correo electrónico al<br>r positiva el icono de llave cambiará a "verde"<br>surado las opciones solicitadas.<br>se requirió la apertura serán habilitados dentro de<br>citante deberá proceder a la modificación dentro |                       |                             |                 |
| del tiempo plazo establec<br>campo "Fecha Límite" del<br>Una vez que se realicen lo<br>(lo que ocurra primero) e<br>"azul".                                                                                                    | do para el efecto y que se puede visualizar en el<br>detalle de la solicitud:<br>os cambios necesarios y/o venza el plazo establecido<br>l icono de llave volverá a su color normal de                                                                                                    |                       |                             |                 |
|                                                                                                    |                                                                                                    |                       |                             |                 |